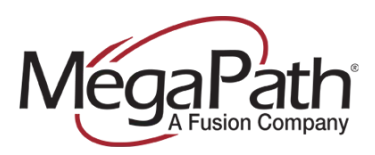

## **Kerio Operator**

This guide covers basic configuration between Kerio Operator 2.1.0 and the MegaPath platform.

## **REQUIRED INFORMATION (Provided by MegaPath)**

| Host:             |  |
|-------------------|--|
| Number of Trunks: |  |
| Pilot Number:     |  |
| Password:         |  |

The Kerio Operator ships with an embedded firewall. The following screen captures are included as references.

In this example, Ethernet interface eth0 is assigned a private RFC1918 address and Ethernet interface eth3 is assigned a public IP address from a routable /29 CIDR block.

| General Firewa                 | II         |                  |                               |               |                                                    |
|--------------------------------|------------|------------------|-------------------------------|---------------|----------------------------------------------------|
| Hostname:<br>Currently used DN | S servers: | kerio<br>4.2.2.1 |                               | Change        |                                                    |
| Interface 🔺                    | Туре       |                  | IP Address/Mask               | Gateway       | Description                                        |
| 🗯 Ethernet (eth                | h0) Static |                  | 192.168.1.220/255.255.255.0   |               | Intel Corporation 82573L Gigabit Ethernet Controll |
| Ethernet (eth                  | h1) Static |                  |                               |               | Intel Corporation 82573L Gigabit Ethernet Controll |
| Ethernet (et                   | h2) Static |                  |                               |               | Intel Corporation 82573L Gigabit Ethernet Controll |
| Ethernet (eth                  | h3) Static |                  | 67.88.219.238/255.255.255.248 | 67.88.219.233 | Intel Corporation 82573L Gigabit Ethernet Controll |
|                                |            |                  |                               |               |                                                    |

Figure 1 Network configuration with firewall.

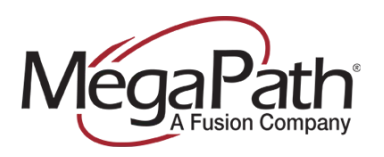

| Edit External Interface (SIP)                                     | ? 🗙                                                                                                    |
|-------------------------------------------------------------------|----------------------------------------------------------------------------------------------------|
| General Codecs Advanced N                                         | otes                                                                                                    |
|                                                                   |                                                                                                    |
| Interface name: Me                                                | gapath                                                                                                    |
| External numbers: 41                                              | 56927300,4156927302                                                                                        |
| Separate external numbers with<br>common prefix, enter the prefix | comma. Alternatively, for a group of numbers with a followed by one or more "x" characters (e.g. 55501xx). |
| ☑ Interface is enabled                                            |                                                                                                    |
| SIP Registrar or Proxy informat                                   | tion                                                                                                    |
| Hostname or IP address:                                           | lab-2-siptrunk-a.voice.speakeasy.n Configure                                                               |
| Port number:                                                      | 5060 Default                                                                                               |
| Username:                                                         | 4156927300                                                                                                 |
| Password:                                                         | •••••                                                                                                    |
| Required to register with Registra                                | ar 🖉                                                                                                    |
| User ID differs from the telephon                                 | e number                                                                                                   |
| User ID:                                                          |                                                                                                    |
|                                                                   |                                                                                                    |
|                                                                   |                                                                                                    |
|                                                                   | OK Cancel                                                                                                  |

Figure 2 Call Routing. External Interface.

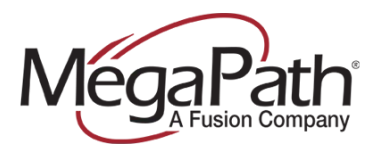

From the main menu, select Call Routing and add an Interface; this call-routing interface will be used for all outbound and inbound calls.

Enter the following parameters:

- Interface name: Megapath
- External numbers: <ALL NUMBERS>
- Interface is enabled: enable
- Hostname or IP address: <HOST>
- Port number: 5060
- Username: <PILOT NUMBER>
- Password: <PASSWORD>
- Required to register with Registrar: enable

| Registrar and Proxy Configuration                                     |                                      | ? 🗙    |
|-----------------------------------------------------------------------|--------------------------------------|--------|
| Registrar and proxy are at the same same same same same same same sam | ne server                            |        |
| Registrar and proxy:                                                  | lab-2-siptrunk-a.voice.speakeasy.net |        |
| The proxy server is separated from                                    | n the Registrar                      |        |
| Registrar:                                                            | lab-2-siptrunk-a.voice.speakeasy.net |        |
| Proxy:                                                                | ab-2-siptrunk-a.voice.speakeasy.net  |        |
| Separate inbound and outbound p                                       | roxy from Registrar                  |        |
| Registrar:                                                            | lab-2-siptrunk-a.voice.speakeasy.net |        |
| Inbound proxy:                                                        | lab-2-siptrunk-a.voice.speakeasy.net |        |
| Outbound proxy:                                                       | lab-2-siptrunk-a.voice.speakeasy.net |        |
|                                                                       |                                      |        |
|                                                                       |                                      |        |
|                                                                       |                                      |        |
|                                                                       |                                      |        |
|                                                                       |                                      |        |
|                                                                       |                                      |        |
|                                                                       |                                      |        |
|                                                                       |                                      |        |
|                                                                       | ок —                                 | Cancel |
|                                                                       |                                      |        |

Figure 3 Registrar and Proxy Configuration.

Select the "Configure..." button in the "SIP Registrar or Proxy Information" input field and enter the following parameters:

- The proxy server is separated from the Registrar

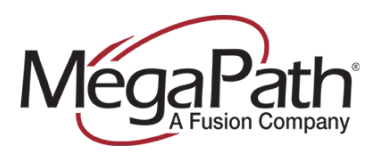

- Registrar: (should show fqdn of R17 SIP trunk SBC interface)

| - Proxy: <b><hos< b=""></hos<></b> | T>                     |                                           | ,     |
|------------------------------------|------------------------|-------------------------------------------|-------|
| Edit External Interface (S         | (P)                    |                                           | ? X   |
| General Codecs Adva                | anced Notes            |                                           |       |
| Available codecs:                  |                        | Selected codecs:                          |       |
| G.711 A-law                        | Add ->                 | G.711 U-law                               | 1     |
| G.722 (wideband)                   | <- Remove              | G.729 (pass-through only)                 |       |
| G.723.1 (pass-through              |                        |                                           |       |
| G.726                              |                        |                                           |       |
| GSM Full Rate                      |                        |                                           |       |
| iLBC                               |                        |                                           | 1     |
| SpeeX                              |                        |                                           |       |
|                                    |                        |                                           |       |
|                                    |                        |                                           |       |
|                                    |                        |                                           |       |
|                                    |                        |                                           |       |
|                                    | Default                |                                           |       |
| If you are unsure about cod        | ecs, it's safe to keep | the default configuration.                |       |
| Do not use the pass-the            | ough codecs for calls  | ; (re)directed to the PBX (i.e. ending at |       |
| voicemail, auto-attendant s        | cripts, etc.).         | , ,                                       |       |
|                                    |                        |                                           |       |
|                                    |                        |                                           |       |
|                                    |                        | ОК СА                                     | ancel |
|                                    |                        |                                           |       |

Figure 4 Codecs

Under "Edit External Interface" select the Codecs tab and move the following codecs into the "Selected codecs:" column, observing the following order:

- G.711 U-law

- G.729 (pass-through only)

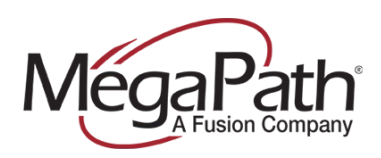

| 🗐 Dial Plan    |                                               | 9              |
|----------------|-----------------------------------------------|----------------|
|                |                                               | Search:        |
| Extension 🔺    | Description                                   | Туре           |
| € 1000         | John Doe                                      | Extension      |
| 1001           | Jane Doe                                      | Extension      |
| <u>5000</u>    | Voicemail                                     | Voicemail      |
| <u>n</u> 71000 | Direct dialing to voicemail of extension 1000 | Voicemail      |
| n 71001        | Direct dialing to voicemail of extension 1001 | Voicemail      |
| <u>elli</u> 7  | Direct dialing to voicemail                   | Voicemail      |
| 🔷 🚸            | Used interface: Megapath                      | Outgoing Route |

## Figure 5 Outbound dial plan.

From the main menu, select "Dial Plan" and check to ensure that the MegaPath interface is being used as the Outgoing Route.

| External Number        | Extension       | Edit |
|------------------------|-----------------|------|
| 4156927300             | 🐛 1000 John Doe |      |
| 4156927302             | 🕻 1001 Jane Doe |      |
|                        |                 |      |
| Calling number prefix: |                 |      |

Figure 6 Incoming calls.

Ensure incoming calls are associated with the DID (or DIDs) associated with the trunk.